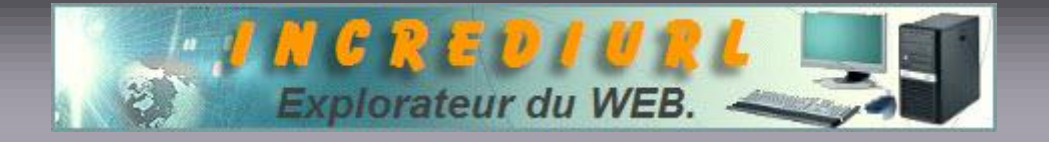

## Importer dans IncrediMail des messages sauvegardés

Je vais vous expliquer ici l'importation dans Incredimail de messages sauvegardés. Lorsque l'on fait une sauvegarde de ses mails avec IM (<u>IncrediMail</u>), on se retrouve avec ceux-ci dans un dossier au format « .eml ».

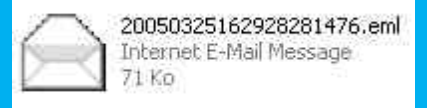

(L'inconvénient, sans logiciel spécialisé pour cela, c'est qu'il faut passer par Outlook Express pour pouvoir les importer dans IM.)

Voici la procédure à suivre :

Cliquez sur OK

Tout d'abords, on ouvre OE (<u>Outlook Express</u>), puis dans les dossiers locaux par exemple, on crée un nouveau sous-dossier : Donc un clic droit sur Dossiers locaux puis cliquez sur Nouveau dossier...

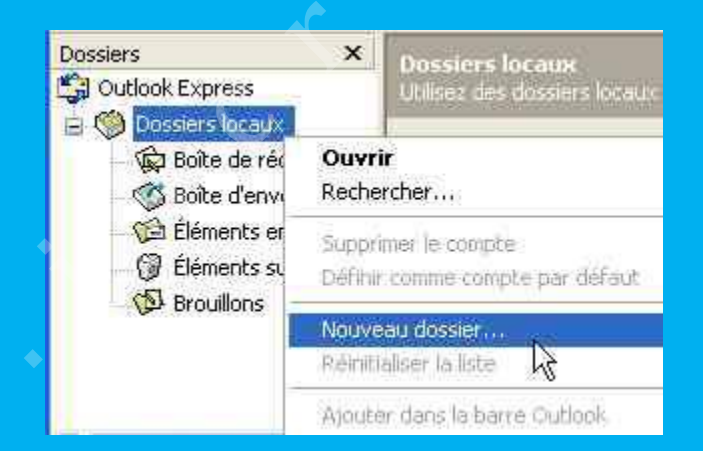

Je l'ai nommé ici « Mails importés d'IM » (chacun son organisation)

| Créer un dossier                                          |         |
|-----------------------------------------------------------|---------|
| Nom du dossier :                                          | OK ,    |
| Mails importés d'IM                                       | Annuler |
| Sélectionnez le dossier dans lequel créer le nouveau doss | ier:    |
| Cutlook Express<br>⊕ ∰ Dossiers locaux                    | T.      |

Maintenant, laissez ouvert OE mais réduisez sa fenêtre. Ouvrez votre dossier avec vos mails au format « .eml » (dans le poste de travail par exemple) et réduisez aussi cette fenêtre de manière à voir les deux en même temps sur l'écran :

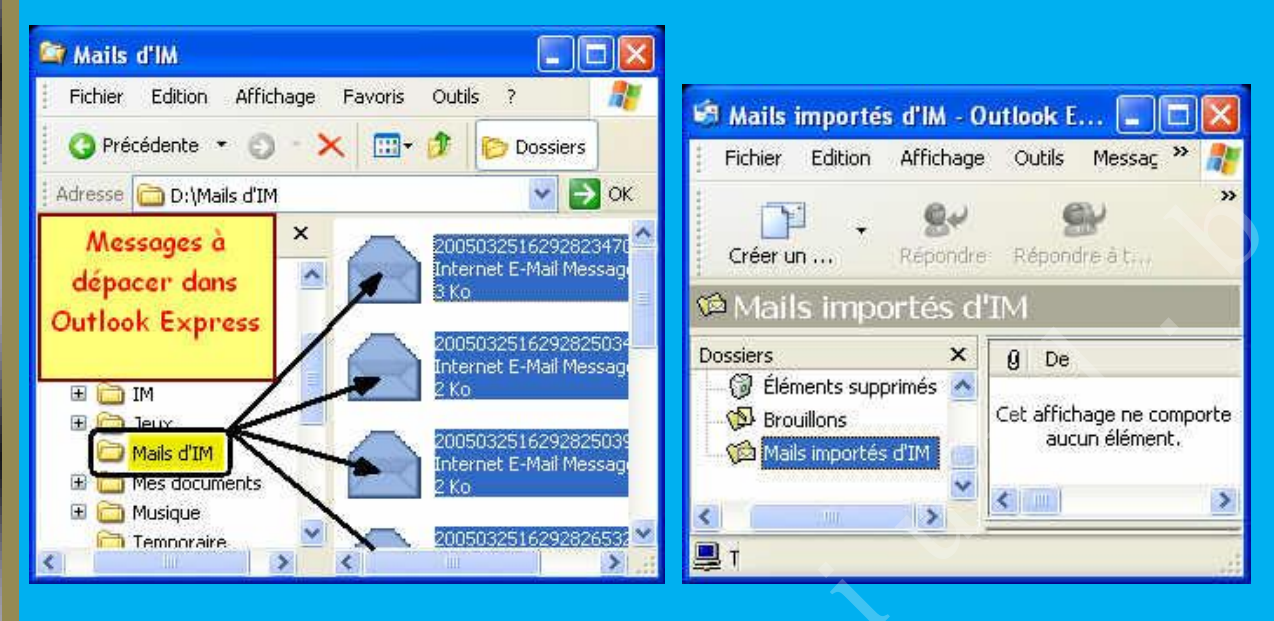

Sélectionnez alors tous vos mails dans la fenêtre de l'explorateur (*ci-dessus à gauche*), maintenez le clic gauche de votre souris enfoncé puis glissez les dans votre dossier « Mails importés d'IM » dans la fenêtre d'OE (*ci-dessus à droite*) :

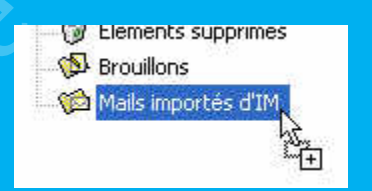

Vous voyez apparaître un petit + sous votre curseur,

lâcher alors le clic gauche de la souris lorsque le dossier est en surbrillance (*sélectionné*) <u>Vous constatez instantanément le résultat</u> :

| 0000000           | ~                                                                                                    | Ø De | Objet |
|-------------------|----------------------------------------------------------------------------------------------------|------|-------|
| 🕃 Outlook Express |                                                                                                    |      |       |
| O Dossiers locaux |                                                                                                    |      |       |
| Boîte de récept   | ion                                                                                                    |      |       |
| Boite d'envoi     |                                                                                                    |      |       |
| Éléments envos    | ibe                                                                                                    |      |       |
| C Éléments envoy  | imár                                                                                                    |      |       |
| G Generics suppr  | ines.                                                                                                    | 0    |       |
| brouillons        | and the second second se | 0    |       |

Fermez OE nous n'en avons plus besoin.

Direction maintenant IM, ouvrez celui-ci (*c'est presque fini ...!*) Dans son interface principale, allez dans <u>Fichier</u>  $\rightarrow$  <u>Importer</u>  $\rightarrow$  <u>Messages</u>...

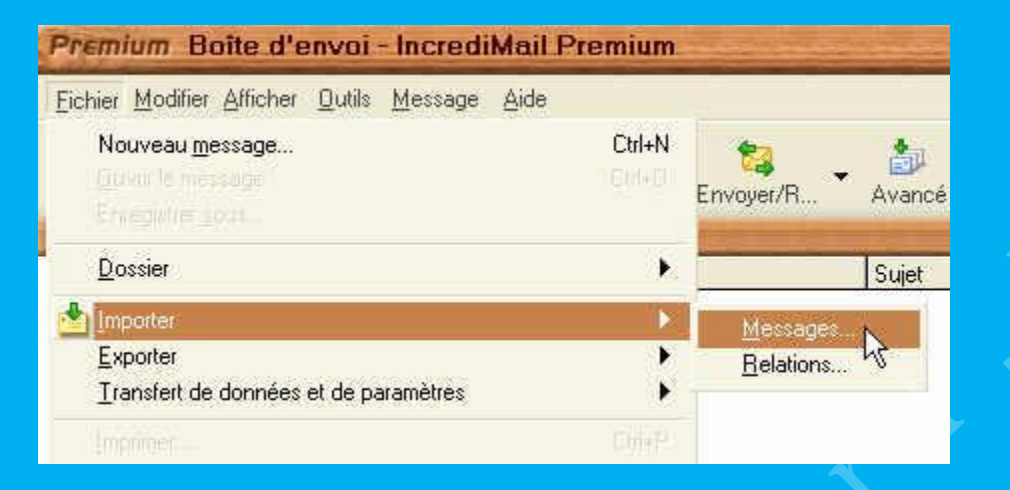

## Choisissez Outlook Express

| E offe                                            |                         |
|---------------------------------------------------|-------------------------|
| 💥 Eudora                                          |                         |
| 🧧 IncrediMail                                     |                         |
| Netscape Communicator                             |                         |
| Outlook                                           |                         |
| Ne montrer que les clients de la messagerie insta | llés sur cet ordinateur |
| <b>n</b>                                          |                         |
| Remarque : les messages seront copies seuleme     | int et lesteront        |

## Cliquez sur Suivant

La fenêtre suivante, vous avez le choix entre deux possibilités :

1. Soit vous importez votre dossier dans IM (Mails importés d'IM)

2. Soit vous importez les messages depuis OE dans un nom de dossier qui vous est imposé

(Il vous suffit pour cela de cocher la case correspondante à cet effet)

| Premium Importer les messages                                                                                                    |               |
|----------------------------------------------------------------------------------------------------|---------------|
| Sélectionnez les dossiers à importer. Cliquez sur 'Suivant' pour lancer<br>l'importation.<br>I Tous les dossiers<br>I Dossiers sélectionnés :                                                                                    |               |
| Boîle de réception<br>Boîle d'envoi<br>Éléments supprimés<br>Mais moortés d'IM                                                                                                    |               |
| 🦵 Importer dans un nouveau dossier : 'Importé de Outlock Express'                                                                                                    |               |
| Précédent Suivant Annuer                                                                                                    | ×             |
| Cliquez sur <u>Suivant</u><br>Un message vous informe que l'opération s'est déroulée avec succès.                                                                                                    |               |
| Premium Importer les messages                                                                                                    |               |
| L'importation de vos données provenant de 'Outlook Express' dans Incredimail<br>a réussi.                                                                                                    |               |
| Cliquez sur <u>T</u> erminer pour fermer la fenêtre.<br>Voilà vos mails sont à présent opérationnels dans IM !                                                                                                    |               |
| Dossiers                                                                                                    |               |
| <ul> <li>Boîte de réception</li> <li>Boîte d'envoi</li> <li>Eléments envoyés</li> <li>Eléments supprimés</li> <li>Brouillons</li> <li>Le JunkFilter est désactivé <u>Activer</u></li> <li>Mails importés d'IM</li> </ul>         |               |
| Il existe un logiciel qui permet de faire toutes ces opérations en toute simplicité, sa<br>Outlook Express. Il s'agit de <u>E-Mail Backup</u> , malheureusement il est payant.<br>La simplicité ici a un prix, à vous de décider | ns passer par |
| Un tutorial d'Imoteph<br><b>Vous avez une info en relation avec cet article que vous souhaiteriez faire con</b>                                                                                                    | naître,       |
| écrivez à :                                                                                                    |               |
| ALDO.<br>Webmaster.                                                                                                    |               |

http://www.incrediurl.be